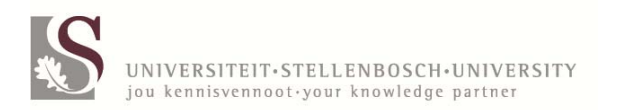

## **VEHICLE FLEET** Manual for reservations

May 2013

## Contents

# Once off reservations2 - 5Repeat daily6 - 7Repeat weekly8 - 10Repeat monthly11 - 12Enquiries13-14Fuctions and descriptions14 - 15

Page

### **VEHICLE FLEET**

#### **RESERVATIONS for STELLENBOSCH and TYGERBERG CAMPUS PERSONNEL**

#### Program: EVB100P

#### **ONCE-OFF RESERVATIONS**

<u>Purpose:</u> Generate a reservation for a <u>single trip</u> where the dates and hours differ from reservation to reservation e.g. *Vehicle needed Monday from 08:00-10:00* and Tuesday needed from 14:00-16:00. Two separate bookings must be generated for the trips.

1. Choose programme <u>EVB100P</u> in central computers. Choose VEHICLEPOOL STELLENBOSCH or TYGERBERG, ENTER.

| EVB100P  | VEHICLE BOOKING SYSTEM US-P VTP1       |               |              |
|----------|----------------------------------------|---------------|--------------|
| 20120417 | Maintenance - Vehicle booking10:39:33  |               |              |
|          |                                        | RESERVED VIA  | CAMPUS       |
|          |                                        | Vehicle Fleet | STELLENBOSCH |
|          |                                        | Vehicle Fleet | TYGERBERG    |
| 2.       | Choose option 1 (ONCE-OFF) reservation | n and ENTER.  |              |

US RESERVATIONS 1 ONCE OFF reservation 2 Repeat DAILY 3 Repeat WEEKLY 4 Repeat MONTHLY <ENTER> on line or press <PF2> to

3. **Maintenance – Vehicle booking** screen appears. Type in the **DATES** and **TIMES** that you require the vehicle in other words from the time that you leave the premises at the Vehicle Fleet until return. (Only *15 minute intervals* are valid (e.g. 08:00, 9:30 but not 9:20). Cursor automatically moves to the next field. No need to ENTER here

| ENTERNIER.                                                                                            |
|----------------------------------------------------------------------------------------------------|
| EVB100P VEHICLE BOOKING SYSTEM US-T VTP1                                                              |
| 20120417 Maintenance - Vehicle booking11:35:20                                                        |
| Reserved from 20120417 Time from 08:00 (HH:MM)                                                        |
| Reserved to 20120417 Time to 17:00                                                                    |
| TARIFF                                                                                                |
| Quantity required? 1 PER KM                                                                           |
| Type Terrain : PER DAY                                                                                |
| 4. TYPE TERRAIN: Options A - C appears. Choose option by moving down with the arrow on your keyboard, |
| ENTER ZTAN                                                                                            |

ENTER, <Tab>. 1 A – TAR ROAD 2 B - SOIL SURFACE 3 C - ROUGH TERRAIN <ENTER>on line ORpress<PF2>to return

5. TYPE VEHICLE: Type in choice of vehicle e.g. 59. For more options choose <PF8> before you type in your choice. If the vehicle of your choice is not available the system will send you the following message in the left corner of the bottom of the screen in blue: NO Vehicles available for the TYPE 59 Press <PF11> for available vehicles list. Choose <PF11> on your keyboard. The list of available vehicles will appear on your screen. Please be patient. Choose next option by moving with arrow again, ENTER, <Tab>. TAKE NOTE: The driver must have his valid license at his disposal when he fetches the keys: A PDP license for a type 85 (14 seater bus) and code 10 + PDP for a (22 seater bus) is compulsory.

6. VISUAL VIEWING OF VEHICLE TYPES on web page

<u>http://www0.sun.ac.za/voertuigvloot/page/english/home.php</u> available. Choose (PF10 Inet) on keyboard. Read message that appears *Press <ENTER>* and double click on internet link. ENTER. Double click on internet link that will be visible in pink. <u>Please note:</u> This option is only to view and no type can be selected here for reservation.

Type: 59 Press <ENTER>and double click on internet link When the double click on internet doesn't work Click on Setup at top of page. Then click on Addisional setting Insure that option 'Enable clickable URL' have been selected

Close visual viewing by clicking red 'x' at the top righthand corner. Click on 'close all tabs' and return to reservation screen.

7. LICENSE REQUIRED: You will be prompted to complete the necessary information of the driver regarding a PDP certificate when you book a type 85 (14 seater bus) or type86 (22 seater bus).

| EVB100P VOERTUIGBESPREKINGSTELSEL U42-O VTP1                     |                          |
|------------------------------------------------------------------|--------------------------|
| 20130424 Maintenance – Vehicle booking 16:0                      | )7:4                     |
| Reserved from 20130601 Timefrom 08:00 (HH:MM)                    |                          |
| Reserved to20130601 Time to17:00                                 |                          |
| TARIFF                                                           |                          |
| QTY required? 1 PER KM 5.10                                      |                          |
| Terrain type : A PER DAY550.00                                   |                          |
| HALFDA                                                           | Y 385.00                 |
| RESERVATION TYPE Standard reservation                            |                          |
| TYPE VEHICLE : 85 Minibus (PDP NEEDED), 14 seater                |                          |
| Do you possess a PDP certificate and the following license(s) (. | I/N)? :                  |
| > C1 EN EC1 OF EB                                                |                          |
| C1 14SEATER BUSTAR                                               | RA>3500KG +PDP           |
| EB 2-/5-/7-/10 SEATLIC                                           | GHT MOTOR+TRAILER <3500  |
| EC1 14SEATER BUS+ TR/                                            | AILER TARRA>3500KG<16000 |
| Enter-PF1PF2PF3PF4PF5PF6PF7PF8PF9PF1                             | 0PF11PF12-               |
| Terug Menu Nota Conf Inet Be                                     | esk                      |

#### 8. CONFIRM chosen option with PF6.

a PDP Certificate + the following license code is required --> C1 AND EC1 OR EB Confirm reservation detail with <PF6>

- Type in COST CENTRE <Tab>. Type in PROJECT (if neccesary) <Tab>. Modify the budget year (if necessary) <Tab>.
- 10. Type in the number of **PASSENGERS** (e.g. 2). You are not allowed to transport more passengers than the vehicle is licensed for. If you receive a message *no. of passengers may not be more than* \* choose another vehicle<Tab>.
- 11. Type in the number of KILOMETRES. (e.g. 60) <Tab>.
- 12. DRIVER: Type SU number of driver. (PF1 help available).
- 13. DRIVER CELL NUMBER: Type the correct **driver** cell number without spaces in between. IMPORTANT: If the driver changes due to sickness please change before collection of keys.
- 14. DEPT/DIVISION: Type in dept/div (e.g. Biochemistry or Helshoogte residence) <Tab>.
- 15. TRIP PURPOSE: Type in official reason for trip (e.g. Seminar at Spier) <Tab>.

| EVB101N VEHICLE BOOKING SYSTEM VTP1  | 12:48:08      |                      |             |
|--------------------------------------|---------------|----------------------|-------------|
| Address to : 5925 VECHILE POOL Req n | r: 2013238    |                      |             |
| Received fr: 5925 VEHICLE POOL       |               |                      |             |
| Cost Centre : Req nr: 1153 Project:  | Budg yr: 2012 |                      |             |
| Passegers : (No) +/- Kilometre:      | Driver :      | Driver Cell Number : | Dept/Afdl : |
|                                      |               |                      |             |
| Purpose :                            |               |                      |             |
| Destination :                        |               |                      |             |

| Terrain :    | _              |   |
|--------------|----------------|---|
| Message :    |                |   |
| Requestedby: |                |   |
| Telephone    | : 8084611      |   |
| Name         | : MEVAN WYK    |   |
| Department   | : VOERTUIGPOEL | ĺ |

16. DESTINATION: Choose PF1 for list of available destinations and PF11 for more options. Move down and up with arrow on the keyboard, ENTER and ENTER. Alternatively you can type in the first letter of the destination, ENTER, move down with the arrow on the keyboard to chosen destination, ENTER. <Tab>, <Tab>.

| Destination from: STEL                  | LENBOSCH            |               |  |
|-----------------------------------------|---------------------|---------------|--|
| Destination to :ex SOMERSET WES         |                     |               |  |
|                                         |                     |               |  |
| KD Destination                          | Dist                | anceMaks      |  |
| AA Ander - binne SA grense 001000 01000 |                     |               |  |
| AB ANDER BESTEMMIN                      | G (BUITE SA GRENSE) | 001100 002400 |  |
| CA CALEDON                              | 000130 00014        | 13            |  |
| CE CERES                                | 000130000143        |               |  |

If you want to travel outside South African borders you will choose the destination AB- Buite SA grense. *IMPORTANT: You will be asked to fill in the roaming contact number as well as the additional driver's US, cell and identity numbers.* 

| Vehicle Regnr                                                                                |
|----------------------------------------------------------------------------------------------|
| Vehicle type: 51 MOTOR -S/W 1500CC TOYOTA Avanza +lugverk./aircon                            |
| Date from : 20131201 Time from : 17:00 Estimated KM                                          |
| Date to : 20131201 Time to : 19:00 2000                                                      |
| CalculatedAMOUNT:6270.00 DAY                                                                 |
| KM Tarief : 2.85 Tarief : 265.00 Halfdag : 190.00                                            |
| EMMERGENCY NUMBER :(roaming)                                                                 |
| DESIGNATEDDRIVER :                                                                           |
| US NR Cell nr Initals&Surname ID Number                                                      |
| 12454788 0836349860 ME VAN WYK 7011250106085                                                 |
|                                                                                              |
|                                                                                              |
| Add / modify designated driver info and <enter></enter>                                      |
| You will be prompted to complete the license detail of the driver by choosing <pf10>.</pf10> |
| EVP230P VEHICLE BOOKING SYSTEM VTP1                                                          |
| 20130502 Maintenance Vehicle Driver Profile 10:59:06                                         |
| Action : (A,B,C,D,M,N,P):                                                                    |
| Driver : 12454788 ME VAN WYK                                                                 |

 Driver
 12434788 Mic VAN WYK

 Nasionaliteit:
 SUD-AFRIKA

 Taal:
 AFRIKAANS

 Werkfoonnommer:
 021 8084611

 License number:
 604600029WS6\_\_\_\_\_\_\_

 Expiry date:
 20150713

 License code:
 ]
 B
 []
 C
 []
 C1
 [X]
 EB
 []
 EC
 []
 Other

 PDP Certificate?
 J
 J/N)
 Expiry date:
 20151125
 Enter-PF1---PF2---PF3---PF6---PF6---PF7---PF8---PF9---PF10--PF11--PF12-- 

 Hulp
 Terug
 ConfrmProfile
 ConfrmProfile

- 17. MESSAGE: Special requests can be mentioned here, ENTER, ENTER and ENTER.
- 18. CONFIRM: For any modifications choose PF2, modify and ENTER. Only the driver's information can be modified, no other information after confirming with PF6. ENTER, confirm die validity with **PF6. IMPORTANT**: If you decide on another driver after confirming with PF6 due to sickness the details must be changed before collection.

Press<PF6> to confirmOr<PF4> for extras

19. EXTRA CHARACTERISTICS: PF4.

You have the opportunity to add characteristics of your choice like a canopy or tow bar by choosing PF4, move down with arrow and select with 'X', ENTER, PF2 and PF6.

| Action | Code    | J/N         | Characteristic |
|--------|---------|-------------|----------------|
| -      | 1       |             | CANOPY         |
| -      | 2       |             | RADIO          |
| -      | 3       |             | TOWBAR         |
|        |         |             |                |
| Press< | PF6>    | *** Eind of | f data ***     |
| Dep.Er | ter-PF1 | PF2PF3-     | PF4PF5PF6PF    |
| Help B | ack Mer | าน          |                |

20. RESERVATION NO.: The reservation system will generate a number which will appear in the bottom lefthand corner of the screen. <u>Take note</u>: Please bring with you your reservation number, your student- / staff card and your valid license upon collection at the Vehicle Pool's offices.

| EVB100P           | VEHICLE BOOKING SYSTEM                   | U42-0 VTP1      |  |
|-------------------|------------------------------------------|-----------------|--|
| 20130315          | Maintenance - Vehicle booking            | 12:44:10        |  |
|                   |                                          |                 |  |
| RESERVED VIA      | CAMPUS                                   |                 |  |
|                   |                                          |                 |  |
| Vehicle FLe       | eet STELLENBOSCH                         |                 |  |
| Enter-PF1PF2      | PF3PF4PF5PF6PF7PF8I                      | PF9PF10PF11PF12 |  |
| Back Menu         | EnqryInet                                |                 |  |
| Requisition/Reser | vation 2125677 added,press <pf9>fo</pf9> | or enquiries    |  |
|                   |                                          |                 |  |

21. RESERVATION E-MAIL: The reservation number will be e-mailed automatically to the person who created the booking as well as to the driver.

Dear Colleague

Vehicle booking nr 2140761 has been reserved for you by ME VAN WYK telephone 021 8084611 on 20130503. You depart with a Motor 1.1 Atos + lugverk./aircon + radio from STELLENBOSCH Vehicle fleet on 20130901 and 08:00 and travel to STELLENBOSCH. You return on 20130901 at 17:00.

The costs for this trip will be claimed from cost centre VP01 BEDRYFSFONDS: U For any enquiries please contact your administration officer

If case of any modifications made to a reservation, a new e-mail will be sent automatically to the person who generated the booking as well as the driver e.g. when you change the driver for the trip.

#### **MULTIPLE DAILY RESERVATIONS**

<u>Purpose</u>: Make a reservation for a period where the days of the week differ from reservation to reservation but the hours stay the same. You make the first reservation and the program repeats the reservations automatically e.g. every day of the week from 08:00 - 16:30 until the end of the year.

1. Choose programme <u>EVB100P</u> in central computers. Choose Vehicle Fleet STELLENBOSCH or TYGERBERG, ENTER.

| B100P VEHICLE BOOKING SYSTEM US-P VTP1                        |  |
|---------------------------------------------------------------|--|
| 120417 Maintenance - Vehicle booking10:39:33                  |  |
|                                                               |  |
| RESERVED VIA CAIVIPUS                                         |  |
| Vabiala Float STELLENDOSCU                                    |  |
| Venicie rieel Stellenbosch                                    |  |
| Vehicle Fleet TYGERBERG                                       |  |
| Vehicle Fleet UKWANDA                                         |  |
| Choose option 2 (Repeat DAILY) and ENTER.                     |  |
| US RESERVATIONS                                               |  |
| ONCE OFF reservation                                          |  |
| Repeat DAILY                                                  |  |
| Repeat WEEKLY                                                 |  |
| 4 Repeat MONTHLY                                              |  |
| NTER> on line or press <pf2> to</pf2>                         |  |
| Read the instructions, ENTER.                                 |  |
| ILY RESERVATIONS                                              |  |
| STEP 1 : Enter the FIRST reservation period and vehicle type. |  |
| EP 2 · Enter the END date of the LAST repetition OR enter the |  |
|                                                               |  |

NUMBER of repetitions required STEP 3 : The standard reservation screen will appear, pleaseenter the Required field values

STEP 4 : When confirming the reservation an E-MAIL wil be send to the driver.

<ENTER> to complete STEPS, <PF2> to cancel operation

4. **Maintenance – Vehicle booking** screen appears. Type in the **DATES** and **TIMES** that you require the vehicle in other words from the time that you leave the premises at the Vehicle Fleet until return. (Only *15 minute intervals* are valid (e.g. 08:00, 9:30 but not 9:20). Cursor automatically moves to the next field. No need to ENTER here.

| EVB100P<br>20120417          | VEHICLE BOO<br>Maintenano | DKING SYSTEM US-T VTP1<br>ce - Vehicle booking11:35:20 |
|------------------------------|---------------------------|--------------------------------------------------------|
| Reserved from<br>Reserved to | 20120417<br>20120417      | Time from 08:00 (HH:MM)<br>Time to 17:00<br>TARIFF     |
| Quantity requ                | ired? 1                   | PER KM                                                 |
| Type Terrain :               | PER D                     | AY                                                     |

5. TYPE TERRAIN: Options A - C appears. Choose option by moving down with the arrow on your keyboard, ENTER, <Tab>.

| 1 A – TAR ROAD                                     |
|----------------------------------------------------|
| 2 B - SOIL SURFACE                                 |
| 3 C - ROUGH TERRAIN                                |
| <enter>on line ORpress<pf2>to return</pf2></enter> |

6. TYPE VEHICLE: Type in choice of vehicle e.g. 59. For more options choose <PF8> <u>before</u> you type in your choice. If the vehicle of your choice is not available the system will send you the following message in the left corner of the bottom of the screen in blue: NO Vehicles available for the TYPE 59 Press <PF11> for available vehicles list. Choose <PF11> on your keyboard. The list of available vehicles will appear on your screen. Please be patient. Choose next option by moving with arrow again, ENTER, <Tab>. <u>TAKE NOTE</u>: The driver must have his valid license at his disposal when he fetches the keys: A PDP license for a type 85 (14 seater bus) and code 10 + PDP for a (22 seater bus) is compulsory.

7. VISUAL VIEWING OF VEHICLE TYPES on web page

<u>http://www0.sun.ac.za/voertuigvloot/page/english/home.php</u> available. Choose (PF10 Inet) on keyboard. Read message that appears *Druk <ENTER> en dubbel kliek op internet skakel*. ENTER. Double click on internet link that will be visible in pink. <u>Please note:</u> This option is only to view and no type can be selected here for reservation.

Type: 59 Press <ENTER>and double click on internet link When the double click on internet doesn't work Click on Setup at top of page. Then click on Addisional setting Insure that option 'Enable clickable URL' have been selected

Close visual by clicking red 'x' at the right top corner. Click on 'close all tabs' and return to reservation screen.

8. Type in the end date (last day you need the vehicle) or the number e.g. 5, at the number of days. This indication will create your repetitions automatically, ENTER. The repeated dates will appear on the right hand side of the screen. Press PF8 to see scroll down to your last repetition if it appears on the next screen.

| VTP1                                                     | VEHICLE BOOKING SYSTEM                                                                                                    | EVB100X9                                                                                             |
|----------------------------------------------------------|----------------------------------------------------------------------------------------------------|----------------------------------------------------------------------------------------------------|
| 20130423                                                 | CREATE RECURRING VEHCILE                                                                                                    | RESERVATIONS 16:04:44                                                                                |
| LÆ                                                       | ASTREPETITION                                                                                                    |                                                                                                    |
| FIRST BOOKING                                            | VADE END DATE PI                                                                                                    | ERIOD                                                                                                |
| 20120619 08:                                             |                                                                                                    |                                                                                                    |
| oR                                                       | NUMBER OF DAYS                                                                                                    |                                                                                                    |
| 20120619 17:0                                            |                                                                                                    |                                                                                                    |
| FROM                                                     | I TOT Avaible                                                                                                    |                                                                                                    |
| June 2012                                                | June 2012                                                                                                    |                                                                                                    |
| S M Tu W Th                                              | FS SM TuW ThFS                                                                                                    | 01 20120619 20120619 J                                                                               |
| 1                                                        | 2 1 2                                                                                                    | 02 20120620 20120620 J                                                                               |
| 345678                                                   | 393456789                                                                                                    | 03 20120621 20120621 J                                                                               |
| 10 11 12 13 14 1                                         | 5 16 10 11 12 13 14 15 16                                                                                                    | 04 20120622 20120622 J                                                                               |
| 17 18 19 20 21 2                                         | 2 23 17 18 19 20 21 22 23                                                                                                    | 05 20120623 20120623 J                                                                               |
| 1<br>3 4 5 6 7 8<br>10 11 12 13 14 1<br>17 18 19 20 21 2 | 2         1 2           3 9         3 4 5 6 7 8 9           5 16         10 11 12 13 14 15 16           2 23         17 18 19 20 21 22 23 | 02 20120620 20120620 J<br>03 20120621 20120621 J<br>04 20120622 20120622 J<br>05 20120623 20120623 J |

- 9. CONFIRM reservation with PF6. For any modifications press PF2, modify and ENTER.
- 10. Type in **COST CENTRE** <Tab>. Type in PROJECT (if necessary) <Tab>. Modify the budget year (if necessary) <Tab>.
- 11. Type in the number of **PASSENGERS** (e.g. 2). You are not allowed to transport more passengers than the vehicle is licensed for. If you receive a message *no. of passengers may not be more than* \*choose another vehicle <Tab>.
- 12. Type in the number of KILOMETRES. (e.g. 60) <Tab>.
- 13. DRIVER: Type SU number of driver. (PF1 help available).
- 14. DRIVER CELL NUMBER: Type the correct **driver** cell number without spaces in between. IMPORTANT: If the driver changes due sickness please change before collection of keys.
- 15. DEPT/DIVISION: Type in dept/div (e.g. Biochemistry or Helshoogte residence) <Tab>.
- 16. TRIP PURPOSE: Type in official reason for trip (e.g. Seminar at Spier) <Tab>.
- 17. DESTINATION: Choose PF1 for list of available destinations and PF11 for more options. Move down and up with arrow on the keyboard, ENTER and ENTER. Alternatively you can type in the first letter of the destination, ENTER, move down with the arrow on the keyboard to chosen destination, ENTER. <Tab>, <Tab>.

 Destination from : STELLENBOSCH

 Destination to : ex. SOMERSET WES

 KD Destination
 DistanceMaks

 AA Ander - binne SA grense
 001000 01000

 AB ANDER BESTEMMING (BUITE SA GRENSE)
 001100 002400

 CA CALEDON
 000130 000143

#### **REPEAT WEEKLY**

<u>Purpose:</u> Make a reservation for a few consecutive days where the hours stay the same and repeat these bookings for a few weeks e.g. every Monday to Friday from 08:00 - 16:30 for 16 weeks.

1. Choose programme **EVB100P** in central computers. Choose Vehicle Fleet STELLENBOSCH or TYGERBERG, ENTER.

| EVR100P VEHICLE BOOKING SYSTEM LIS-P VTP1                                                                                                    |
|----------------------------------------------------------------------------------------------------|
| 20120417 Maintenance - Vehicle booking10:39:33                                                                                                    |
| RESERVED VIA CAMPUS                                                                                                    |
| Vehicle Fleet STELLENBOSCH<br>Vehicle Fleet TYGERBERG                                                                                                    |
| 2. Choose option 3 (Repeat WEEKLY) and ENTER.                                                                                                    |
| US RESERVATIONS                                                                                                    |
| 1 ONCE OFF reservation                                                                                                    |
| 2 Repeat DAILY                                                                                                    |
| 3 Repeat WEEKLY                                                                                                    |
| 4 Repeat MONTHLY                                                                                                    |
| <enter> on line or press <pf2> to</pf2></enter>                                                                                                    |
| 3. Read the instructions, ENTER.                                                                                                    |
| WEEKLY RESERVATIONS                                                                                                    |
| STEP 1 : Enter the FIRST reservation period and vehicle type.                                                                                                    |
| STEP 2 : Enter the END date of the LAST repetition OR enter the                                                                                                    |
| NUMBER of repetitions required                                                                                                    |
| STEP 3 : The standard reservation screen will appear, please enter the Required field values                                                                                                    |
| STEP 4 : When confirming the reservation an E-MAIL wil be send to the driver.                                                                                                    |
| <enter> to complete STEPS, <pf2> to cancel operation</pf2></enter>                                                                                                    |
| 4. <b>Maintenance – Vehicle booking</b> screen appears. Type in the <b>DATES</b> and <b>TIMES</b> that you require the vehicle                                                                                                    |
| in other words from the time that you leave the premises at the Vehicle Fleet until you return. (Only 15                                                                                                    |
| minute intervals is valid (ex. 08:00, 9:30 but not 9:20). Cursor automatically moves to the next field. No                                                                                                    |
| need to use ENTER here.                                                                                                    |
| EVB100PVEHICLE BOOKING SYSTEMUS-T VTP120120417Maintenance - Vehicle booking11:35:20                                                                                                    |
| Reserved from 20120417         Time from 08:00 (HH:MM)           Reserved to         20120417         Time to         17:00           TARIFF         TARIFF         TARIFF         Tarian and the second second |
| Quantity required? 1 PER KM Type Terrain : PER DAY                                                                                                    |
|                                                                                                    |

5. TYPE TERRAIN: Options A - C appears. Choose option by moving down with the arrow on your keyboard, ENTER

| 1 A – TAR ROAD                                     |  |
|----------------------------------------------------|--|
| 2 B - SOIL SURFACE                                 |  |
| 3 C - ROUGH TERRAIN                                |  |
| <enter>on line ORpress<pf2>to return</pf2></enter> |  |
|                                                    |  |

6. TYPE VEHICLE: Type in choice of vehicle e.g. 59. For more options choose <PF8> <u>before</u> you type in your choice. If the vehicle of your choice is not available the system will send you the following message at the left corner of the bottom of the screen in blue: NO Vehicles available for the TYPE 59 Press <PF11> for available vehicles list. Choose <PF11> on your keyboard. The list of available vehicles will appear on your screen. Please be patient. Choose next option by moving with arrow again, ENTER, <Tab>.TAKE NOTE: The

driver must have his valid license at his disposal when he fetches the keys: A PDP license for a type 85 (14 seater bus) and code 10 + PDP for a (22 seater bus) is compulsory.

10. VISUAL VIEWING OF VEHICLE TYPES on web page

<u>http://www0.sun.ac.za/voertuigvloot/page/english/home.php</u> available. Choose (PF10 Inet) on keyboard. Read message that appears *Druk <ENTER>* en dubbel kliek op internet skakel. ENTER. Double click on internet link that will be visible in pink. <u>Please note:</u> This option is only to view and no type can be selected here for reservation.

Type: 59

Press <ENTER>and double click on internet link When the double click on internet doesn't work Click on Setup at top of page. Then click on Addisional setting Insure that option 'Enable clickable URL' have been selected

Close visual by clicking red 'x' at the righthand top corner. Click on 'close all tabs' and return to reservation screen.

7. Type in the end date (last day you need the vehicle) or the number e.g. 5, at the number of weeks. This indication will create your repetitions automatically, ENTER. The repeated dates will appear on the right hand side of the screen. Press PF8 to scroll down to your last repetition if it appears on the next screen.

| VTP1 VEHICLE I          | BOOKING SYSTEM EVB100X9                  |
|-------------------------|------------------------------------------|
| 20130423 CREATE RI      | CURRING VEHCILE RESERVATIONS 16:04:44    |
| LASTREPETI              | ΓΙΟΝ                                     |
| FIRST BOOKING MADE      | ND DATE PERIOD                           |
| 20120619 08:00          |                                          |
| 20120619 17:00          |                                          |
| ORNUME                  | IER OF MONTHS                            |
| FROI                    | И ТО Avaible                             |
| June 2012 June 2        | 2012                                     |
| SM TuW ThFS SM          | 1 Tu W Th F S 01 20120602 20120602 J     |
| 1 2                     | 1 2 02 20120609 20120609 J               |
| 34567893                | 4 5 6 7 8 9 03 20120616 20120616 J       |
| 10 11 12 13 14 15 16 10 | 11 12 13 14 15 16 04 20120623 20120623 J |
| 17 18 19 20 21 22 23 17 | 18 19 20 21 22 23 05 20120703 20120703 J |

8. CONFIRM reservation with PF6. For any modifications press PF2, modify and ENTER.

- 10. Type in **COST CENTRE** <Tab>. Type in PROJECT (if neccesary) <Tab>. Modify the budget year (if necessary) <Tab>.
- 11. Type in the number of **PASSENGERS** (e.g.. 2). You are not allowed to transport more passengers than the vehicle is licensed for. If you receive a message *no. of passengers may not be more than* \* choose another vehicle <Tab>.
- 12. Type in the number of KILOMETRES. (e.g.. 60) <Tab>.
- 13. DRIVER: Type SU **number** of driver. (PF1 help available).
- 14. DRIVER CELL NUMBER: Type the correct **driver** cell number without spaces in between. IMPORTANT: If the driver changes due sickness please change before collection of keys.
- 15. DEPT/DIVISION: Type in dept/div (e.g. Biochemistry or Helshoogte residence) <Tab>.
- 16. TRIP PURPOSE: Type in official reason for trip (e.g. Seminar at Spier) <Tab>.
- 17. DESTINATION: Choose PF1 for list of available destinations and PF11 for more options. Move down and up with arrow on the keyboard, ENTER and ENTER. Alternatively you can type in the first letter of the destination, ENTER, move down with the arrow on the keyboard to chosen destination, ENTER. <Tab>, <Tab>

 Destination from :: STELLENBOSCH

 Destination to :: ex. SOMERSET WES

 KD
 Destination

 CA
 Caledon

 001000100

 18.
 MESSAGE: Special requests can be mentioned here, ENTER, ENTER and ENTER.

 19.
 If you decide on another driver after confirming with PF6 due sickness the details must be changed before collection.

Press<PF6> to confirm or<PF4> for extras

#### 20. EXTRA CHARACTERISTICS: PF4.

You have the opportunity to add characteristics of your choice like a canopy or tow bar by choosing PF4, move down with arrow and select with 'X', ENTER, PF2 and PF6.

| Action                                     | Code                         | J/N               | Characteristic          |  |
|--------------------------------------------|------------------------------|-------------------|-------------------------|--|
| -                                          | 1                            |                   | CANOPY                  |  |
| -                                          | 2                            |                   | RADIO                   |  |
| -                                          | 3                            |                   | TOWBAR                  |  |
| Press <pf<br>Dep.Ente<br/>Help Bac</pf<br> | 6> ***<br>r-PF1PF2<br>k Menu | Eind of d<br>2PF3 | lata ***<br>PF4PF5PF6PF |  |

21. RESERVATION NO.: The reservation system will generate a number which will appear in the left bottom corner of the screen. <u>Take note</u>: Please bring with your reservation number, your student- / staff card and your valid license upon collection at Vehicle Pool's offices.

| EVB100P                                                                | VEHICLE BOOKING SYSTEM U42-0 VTP1      |  |  |  |
|------------------------------------------------------------------------|----------------------------------------|--|--|--|
| 20130315                                                               | Maintenance - Vehicle booking 12:44:10 |  |  |  |
|                                                                        |                                        |  |  |  |
| RESERVED VIA                                                           | CAMPUS                                 |  |  |  |
|                                                                        |                                        |  |  |  |
| Vehicle FLeet STELLENBOSCH                                             |                                        |  |  |  |
| Enter-PF1PF2                                                           | PF3PF4PF5PF6PF7PF8PF10PF11PF12         |  |  |  |
| Back Menu                                                              | EngryInet                              |  |  |  |
| Requisition/Reservation 2125677 added, press <pf9> for enquiries</pf9> |                                        |  |  |  |

22. RESERVATION E-MAIL: The reservation number will be mailed automatically to the person who created the booking as well as to the driver.

```
Dear Colleague
Bookings have been made against your name.
For any quiries please contact your administration officer.
              : VEHICLE POOL STELLENBOSCH
DEPARTURE
DESTINATION : STELLENBOSCH
ME VAN WYK Reserved for VOERTUIGPOEL(ME VAN WYK)
Cost centre: VP01 BEDRYFSFONDS: US VOERTUIGPOEL
Vehicle type : 75 Motor 1.1 Atos + lugverk./aircon + radio
     FROM
               то
                     Time FROM
                                    то
                                           Booking
              20131201
01 20131201
                           08:00
                                   17:00
                                           2140769
                           08:00
                                   17:00
02 20140101
              20140101
                                           2140770
03 20140201
              20140201
                           08:00
                                   17:00
                                           2140771
04 20140301
              20140301
                           08:00
                                   17:00
                                           2140772
             : 20130506 Time: 13:57
Reserved on
              : 8084611
Telephone
```

If case of any modifications made to a reservation, a new e-mail will be sent automatically to the person who generated the booking as well as the driver e.g. when you change the driver for the trip.

#### **REPEAT MONTHLY**

<u>Purpose:</u> Make a reservation for 30 or 31 days and repeat this period e.g. every month from the first day of the month from 05:00 to the last day of the month 23:45 for 6 months.

1. Choose programme **EVB100P** in central computers. Choose Vehicle Fleet STELLENBOSCH or TYGERBERG, ENTER.

| EVB100P VEHICLE BOOKING SYSTEM US-P VTP1                                                                                        |
|----------------------------------------------------------------------------------------------------|
| 20120417 Maintenance - Venicle booking10:39:33                                                                                  |
| RESERVED VIA CAMPUS                                                                                                    |
|                                                                                                    |
| Vehicle Fleet STELLENBOSCH                                                                                                    |
| Vehicle Fleet TYGERBERG                                                                                                    |
| UKWANDA TYGERBERG                                                                                                    |
| 2. Choose option 4 (Repeat monthly) and ENTER.                                                                                  |
| US RESERVATIONS                                                                                                    |
| 1 ONCE OFF reservation                                                                                                    |
| 2 Repeat DAILY                                                                                                    |
| 3 Repeat WEFKLY                                                                                                    |
| 4 Repeat MONTHLY                                                                                                    |
| <enter> on line or press <pf2> to</pf2></enter>                                                                                 |
| 3. Read the instructions. ENTER.                                                                                                |
| ······································                                                                                          |
| MONTHLY RESERVATIONS                                                                                                    |
| STEP 1 : Enter the FIRST reservation period and vehicle type.                                                                   |
| STEP 2 : Enter the END date of the LAST repetition OR enter the NUMBER of repetitions required                                  |
| STEP 3 : The standard reservation screen will appear, please enter the Required field values                                    |
| STEP 4 : When confirming the reservation an E-MAIL will be send to the driver.                                                  |
| <enters <="" cancel="" complete="" operation<="" pe2s="" steps="" td="" to=""></enters>                                         |
| A Mointenance Vehicle backing screen appears. Tune in the DATES and TIMES that you require the vehicle                          |
| 4. <b>Waintenance – Venicle booking</b> screen appears. Type in the <b>DATES</b> and <b>Thirds</b> that you require the venicle |
| in other words from the time that you leave the premises at the vehicle Fleet until return. (Unly 15 minute                     |
| intervals are valid (e.g. 08:00, 9:30 but not 9:20). Cursor automatically moves to terrain field. No need to                    |
| ENTER here.                                                                                                    |
| EVB100P VEHICLE BOOKING SYSTEM US-T VTP1                                                                                        |
| 20120417 Maintenance - Vehicle booking11:35:20                                                                                  |
| Reserved from 20120417 Time from 08:00 (HH:MM)                                                                                  |
| Reserved to 20120417 Time to 17:00                                                                                              |
| TARIFF                                                                                                    |
| Quantity required? 1 PER KM                                                                                                    |
| Type Terrain : PER DAY                                                                                                    |

5. TYPE TERRAIN: Options A-C appears. Choose option by moving down with the arrow on your keyboard, ENTER.

| 1 A – TAR ROAD                                     |
|----------------------------------------------------|
| 2 B - SOIL SURFACE                                 |
| 3 C - ROUGH TERRAIN                                |
| <enter>on line ORpress<pf2>to return</pf2></enter> |

6. TYPE VEHICLE: Type in choice of vehicle e.g. 59. For more options choose <PF8> before you type in your choice. If the vehicle of your choice is not available the system will send you the following message at the left corner of the bottom of the screen in blue: NO Vehicles available for the TYPE 59 Press <PF11> for available vehicles list. Choose <PF11> on your keyboard. The list of available vehicles will appear on your screen. Please be patient. Choose next option by moving with arrow again, ENTER, <Tab>. <u>TAKE NOTE</u>: The driver must have his valid license at his disposal when he fetches the keys: A PDP license for a type 85 (14 seater bus) and code 10 + PDP for a (22 seater bus) is compulsory.

11. VISUAL VIEWING OF VEHICLE TYPES on web page

<u>http://www0.sun.ac.za/voertuigvloot/page/english/home.php</u> available. Choose (PF10 Inet) on keyboard. Read message that appears *Druk <ENTER>* en dubbel kliek op internet skakel. ENTER. Double click on internet link that will be visible in pink. <u>Please note:</u> This option is only to view and no type can be selected here for reservation.

| 7. Type: 59                                                     |  |
|-----------------------------------------------------------------|--|
| Press <enter>and double click on internet link</enter>          |  |
| When the double click on internet doesn't work                  |  |
| Click on Setup at top of page. Then click on Addisional setting |  |
| Insure that option 'Enable clickable URL' have been selected    |  |
|                                                                 |  |

Close visual by clicking red 'x' at the right top corner. Click on 'close all tabs' and return to reservation screen.

8. Type in the end date (last day of the month you need the vehicle) or the number e.g. 5, at the number of months. This indication will create your repetitions automatically, ENTER. The repeated months will appear on the righthand side of the screen. Press PF8 to scroll down to your last repetition if it appears on e nextn the next screen.

| VTP1<br>20130423             | VEHICLE BOOKING SYSTEM EVB100X9<br>CREATE RECURRING VEHCILE RESERVATIONS 16:04:44 |
|------------------------------|-----------------------------------------------------------------------------------|
| I                            | LASTREPETITION                                                                    |
| FIRST BOOKING<br>20120619 08 | MADE END DATE PERIOD<br>3:00                                                      |
| OR                           | NUMBER OF DAYS                                                                    |
| 20120619 17                  | :00                                                                               |
| FRO                          | M TOT Avaible                                                                     |
| June 2012                    | June 2012                                                                         |
| S M Tu W Th                  | F S S M Tu W Th F S 01 20120602 20120602 J                                        |
|                              | 1 2 1 2 02 20120609 20120609 J                                                    |
| 34567                        | 8 9 3 4 5 6 7 8 9 03 20120616 20120616 J                                          |
| 10 11 12 13 14               | 15 16 10 11 12 13 14 15 16 04 20120623 20120623 J                                 |
| 17 18 19 20 21               | 22 23 17 18 19 20 21 22 23 05 20120703 20120703 J                                 |

- 9. CONFIRM reservation with PF6. For any modifications press PF2, modify and ENTER.
- 10. Type in **COST CENTRE** <Tab>. Type in PROJECT (if necessary) <Tab>. Modify the budget year (if necessary) <Tab>.
- 11. Type in the number of **PASSENGERS** (e.g. 2). You are not allowed to transport more passengers than the vehicle is licensed for. If you receive a message *no. of passengers may not be more than* \*choose another vehicle <Tab>.
- 12. Type in the number of KILOMETRES. (e.g. 60) <Tab>.
- 13. DRIVER: Type SU number of driver. (PF1 help available).
- 14. DRIVER CELL NUMBER: Type the correct **driver** cell number without spaces in between. IMPORTANT: If the driver changes due sickness please change before collection of keys.
- 15. DEPT/DIVISION: Type in dept/div (e.g. Biochemistry or Helshoogte residence) <Tab>.
- 16. TRIP PURPOSE: Type in official reason for trip (e.g.. Seminar at Spier) <Tab>.
- 17. DESTINATION: Choose PF1 for list of available destinations and PF11 for more options. Move down and up with arrow on the keyboard, ENTER and ENTER. Alternatively you can type in the first letter of the destination, ENTER, move down with the arrow on the keyboard to chosen destination, ENTER. <Tab>, <Tab>.

Destination from : STELLENBOSCH

| Dest | ination to : ex. SOIVIERSET WES |              |
|------|---------------------------------|--------------|
| KD   | Destination                     | DistanceMaks |
| ~ •  | <b>0</b>                        | 004000400    |

- CA Caledon 001000100
- 18. MESSAGE: Special requests can be mentioned here, ENTER, ENTER and ENTER.
- 19. If you decide on another driver after confirming with PF6 due sickness the details must be changed before collection.

Press<PF6> to confirm Or<PF4>for extras

ENQUIRIES (PF9):

1. Reservation per OU:

Choose option 1, ENTER.

#### **ENQUIRIES**

**1 Reservations per OU** 

2 Reservations per Cost centre

3 Display reservation no

<ENTER> on line ORpress<PF2>to go back

1.1 DATE: Today's date appears on lefthand side of screen, change date to preferred date, ENTER. Move with <Tab> on keyboard to reservation no., choose option D-Display to view information of reservation and ENTER, ENTER, PF2 to return to menu.

| EVB110P        | VEHICLE B      | OOKING SY      | STEM            | VTP1         |          |
|----------------|----------------|----------------|-----------------|--------------|----------|
| 20130506       | Display bookin | gs starting of | on specified da | ate 1 more   | 2 >      |
| Fleet code 11  | VOERTUIGPOEL   | : STELLENB     | OSCH            |              |          |
| OU Code : 59   | 25 VOERTUIGP   | OEL            |                 |              |          |
| Date From: 201 | 131201 to 2013 | 81201          | Reservatio      | on Nr :      |          |
| Act Req-nr Dri | ver From       | Time To        | Time Regis-     | nr Status    |          |
|                |                |                |                 |              |          |
| _ 2112469 AP   | WEVER 201      | 31201 14:0     | 0 20131231 2    | 3:00 CL52658 | reserved |
| 2140679 M      | EVAN WYK 2     | 0131201 08     | :00 20131231    | 16:00        |          |
| Enter-PF1PF2   | PF3PF4F        | PF5PF6I        | PF7PF8PF        | 9PF10PF1     | LPF12    |
| Help Retrn Me  | nu Rprt        | Pg- Pg+        | Left Right 1    | erm          |          |

Valid actions A-Add, M-Modify, D-Display

1.2 CHANGE INFORMATION OF DRIVER before collection. Information of other driver (e.g. ex. in case of sickness) ought to be changed by your administrative officer at your offices before collection takes place at Vehicle Fleet.

Choose EVB100P, PF9, Choose option1 Reservation per OU, <TAB> to the reservation no., type in M (modify) and ENTER, Choose option 1 Modify the reservation. ENTER, ENTER. The 'Message *Reservation has been modified'* will confirm the modification.

**RESERVATION: 2112466** 

1 Modify the Reservation

2 Cancel the Reservation

<ENTER> on line or press <PF2> to return

1.3 TO CANCELL A RESERVATION: EVB100P, Pf9 (Enter), Choose option 1 (Reservation per OU), Modify date (on lefthand side of screen) to required date and ENTER, <TAB> to reservation no. to be cancelled, Type in M (Modify), ENTER, choose option 2 (cancel the reservation), ENTER. Choose <PF6>to confirm cancellation. Message to confirm cancellation will appear on lefthand corner of screen in blue.

| EVB110P VEHICLE BOOKING SYSTEM VTP1                               |  |  |  |  |  |
|-------------------------------------------------------------------|--|--|--|--|--|
| 20130506 Display bookings starting on specified date 1 more >     |  |  |  |  |  |
| Fleet code 11 VOERTUIGPOEL : STELLENBOSCH                         |  |  |  |  |  |
| OU Code : _5925 VOERTUIGPOEL                                      |  |  |  |  |  |
| Date From: 20131201 to 20131201 Reservation Nr :                  |  |  |  |  |  |
| Act Req-nr Driver From Time To Time Regis-nr Status               |  |  |  |  |  |
|                                                                   |  |  |  |  |  |
| _ 2112469 AP WEVER 20131201 14:00 20131231 23:00 CL52658 reserved |  |  |  |  |  |
| _ 2140679 ME VAN WYK 20131201 08:00 20131231 16:00                |  |  |  |  |  |
| Enter-PF1PF2PF3PF4PF5PF6PF7PF8PF10PF11PF12                        |  |  |  |  |  |
| Help Retrn Menu Rprt Pg- Pg+ Left Right Term                      |  |  |  |  |  |

1.4 You will receive an e-mail to confirm your modications made.

| Dear Colleague                       | e  |                                             |  |  |  |
|--------------------------------------|----|---------------------------------------------|--|--|--|
| Modifications                        | ha | as been made to a reservation in your name. |  |  |  |
| For any quirie                       | es | please contact your administration officer. |  |  |  |
| DEPARTURE<br>DESTINATION             | :: | VEHICLE POOL STELLENBOSCH<br>zimbabwe       |  |  |  |
| ME VAN WYK Reserved for VOERTUIGPOEL |    |                                             |  |  |  |
| Cost centre                          | :  | VP01 BEDRYFSFONDS: US VOERTUIGPOEL          |  |  |  |
| Vehicle type                         | :  | 85 Minibus (PDP NODIG)                      |  |  |  |
| Date from                            | :  | 20130901 Time: 08:00                        |  |  |  |
| Date to                              | :  | 20130901 Time: 17:00                        |  |  |  |
| Reserved on                          | :  | 20130506 Time: 13:19                        |  |  |  |

Telephone : 8084611 Please refer to the attachment regarding your reservation Designated drivers : 12454788 0836349860 ME VAN WYK 701125010

#### 2. Reservations per cost centre:

Choose option 2, type in your cost centre and ENTER, change your dates if required. Status 2 – reservations to be taken in the future, change to status 4 to view trips undertaken.

| EVB210P                                                                  | VEHICLE BOOKING SYSTEM                                                                               | EVP210D1        |  |  |
|--------------------------------------------------------------------------|----------------------------------------------------------------------------------------------------|-----------------|--|--|
| 20130506 EVB21                                                           | OP is not registerd on UT-PROGRAM                                                                    | 1 more >        |  |  |
| Cost centre VP01_<br>Start date 201305<br>End date<br>Action Book no S T | BEDRYFSFONDS: US VOERTUIGPOEL<br>08 Status 4 Rekw. afgehandel<br>–<br>Date from Date to From To Amou | nt Requested by |  |  |
|                                                                          |                                                                                                    |                 |  |  |
| 20130331 14:00 23                                                        | 3:00 6510.00 VTP PIETER WEVER                                                                        |                 |  |  |
| 3. Displa                                                                | y reservation no.:                                                                                   |                 |  |  |

Choose option 3, type in your reservation no.

Rekw nr / Req nr : 2140654 Please enter req nr and<ENTER>

#### FUNCTIONS AND DESCRIPTIONS:

| A<br>M<br>C<br>D<br><tab><br/>ENTER</tab> | -Add<br>- Display | Used to add/type in new information Modify Used to change information e.g. SU no. or cellphone no Cancellation Used to cancel booking 24 hours prior to departure. Display/show information on screen Use TAB to move to next field where ENTER is not applicable. Move to next field. |                                                                      |  |  |
|-------------------------------------------|-------------------|----------------------------------------------------------------------------------------------------|----------------------------------------------------------------------|--|--|
| <u>Pf-fun</u>                             | ction keys:       |                                                                                                    |                                                                      |  |  |
| PF1                                       | Help              | -                                                                                                    | Require information on the SU system e.g. SU no.                     |  |  |
| PF2                                       | Return            | -                                                                                                    | Return to previous screen                                            |  |  |
| PF3                                       | Menu              | -                                                                                                    | Return to menu                                                       |  |  |
| PF4                                       | Charc             | -                                                                                                    | Extra characteristics wanted e.g. tow bar                            |  |  |
| PF4                                       | Add               | -                                                                                                    | Add new information                                                  |  |  |
|                                           | Rprt              | -                                                                                                    | Report                                                               |  |  |
| PF5                                       | Print             | -                                                                                                    | Print report                                                         |  |  |
| PF5                                       | Note              | -                                                                                                    | Note                                                                 |  |  |
| PF6                                       | Cnfrm             | -                                                                                                    | Confirm that the information supplied is correct                     |  |  |
| PF7                                       | Pg-               | -                                                                                                    | Move (vertically) up to previous screen                              |  |  |
| PF8                                       | Pg +              | -                                                                                                    | Move (vertically) down to next screen                                |  |  |
| PF9                                       | Entry             | -                                                                                                    | Enquire more information                                             |  |  |
| PF9                                       | Info              | -                                                                                                    | Information required                                                 |  |  |
| PF10                                      | Left              | -                                                                                                    | Move (horizontally) left to previous screen                          |  |  |
| PF10                                      | Profl             | -                                                                                                    | Profile of driver i.o.w. all the information of the driver's license |  |  |
| PF10                                      | Inet              | -                                                                                                    | Visual of vehicles on web page: <u>www.sun.ac.za/vehicle</u>         |  |  |
| PF11                                      | Right             | -                                                                                                    | Move (horizontally) right to the next screen                         |  |  |
| PF12                                      | Term              | -                                                                                                    | Terminate the session                                                |  |  |

#### Status of reservations:

- Status 2: The status of a reservation becomes 2 when added. A commitment is automatically raised against your cost centre.
- Status 4: After Vehicle Fleet has processed the reservation the status automatically changes from 2 to 4. Funds were moved between cost centres as confirmation.
- Status 9 When a reservation is cancelled the status automatically changes to 9.

#### LICENSES NEEDED:

| License code        | Description of vehicle      | Type of vehicle on reservation<br>system | Number of passengers to<br>be transported<br>(includes the driver) |
|---------------------|-----------------------------|------------------------------------------|--------------------------------------------------------------------|
| B/EB                | Pick-op or Panel wagon      | 55, 58, 59, 63, 67 of 64, 65, 54         | 2                                                                  |
| B / EB              | Car                         | 51, 57, 75, 76, 77, 78, 79, 87, 80, 81   | 7                                                                  |
| B/EB                | 3 / EB Mini-bus 88 & 52, 53 |                                          | 9 & 10                                                             |
| EB / C1 / EC1 + PDP | Bus                         | 85                                       | 14                                                                 |
| C / EC + PDP        | Big bus                     | 86                                       | 22                                                                 |